2021

# IoT Data Integration

IOT BASED MODELLING NIC DDWS CELL

Department of Drinking Water and Sanitation | Ministry of Jal Shakti

# Workflow

#### IoT Agency Registration

•Create new account for login

#### User Activation (by admin)

• Registered user is activated after approval by admin

#### IoT Agency Login

- •Login using Registered Email Id as User ID
- Password is 10-digit registered password

#### Site Setup

•Enter Village Level Information

#### Sensor Registration

•Enter Sensor devices details

#### Gateway Mapping Information

•Gateway Device ID/Name mapping with Sensor Device ID/Name

#### Data Synchronization using Web API POST Method

- •Flow Meter
- •Chlorine Analyzer
- •Ground Water
- Pressure Sensor
- •ph Level
- Turbidity

# Registration

Steps to register on IoT website are illustrated as follows:

- 1. Open URL for https://ejalshakti.gov.in/IoT\_Web/Registration
- 2. Registration form appears on screen as shown here:

| JJM -IOT<br>Jal Jeevan Mission<br>Real time data integration | Department of Drinking Water & Sanitation<br>Ministry of Jal Shakti (601)                                                                                                    |
|--------------------------------------------------------------|----------------------------------------------------------------------------------------------------|
| Registration Login                                           | Contact Us                                                                                                    |
| Registration     Login                                       | Registration   Please fill in this form to create an account!   Email As (Login Id)   Agency Registartion Number   Name of Agency   Address   Please State   Please District   Pin Code   Contact Person Name   10 Digit Mobile No.   10 Digit Phone No.   Submit   Aready Registered? Login here |
| Har Ghar Jal - Jal Jeevan Mission, "B                        | uilding Partnerships Changing Lives"                                                                                                    |

3. Fill details in form to create an account.

4. Click the **Submit** button. as shown in figure below:

| Please fill in this form to create an account!<br>newiottestuser@gmail.com<br>10000                                |
|----------------------------------------------------------------------------------------------------|
| Registration         Please fill in this form to create an account!         newiottestuser@gmail.com         10000 |
| newiottestuser@gmail.com                                                                                           |
|                                                                                                    |
|                                                                                                    |
| New IoT Test                                                                                                    |
| Delhi                                                                                                    |
| Delhi   South West                                                                                                 |
| 110004                                                                                                    |
| New IoT Test User                                                                                                  |
| 9012345678                                                                                                    |
| 9012345678                                                                                                    |

As soon as Submit button is clicked, the alert message appears on screen 5. Click **OK** to proceed further.

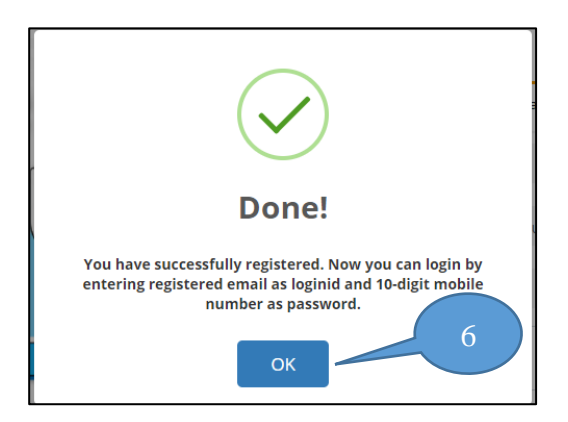

**Note**: Once, the registration has been done successfully, user can login into website using Email Id as login Id and password as 10-digit mobile number.

# User Activation (by Admin)

Steps to activate user (by Admin) into IoT website are illustrated as follows:

- 1. Click Login tab available on home screen to login into website.
- 2. Once, Login tab is clicked, login form appears on screen.
- 3. Admin enters his/her credentials and captcha.
- 4. Admins clicks Log in button

| Registration Login Contact Us                                                                                                    |  |
|----------------------------------------------------------------------------------------------------|--|
| Log In<br>Enter Registered Email<br>Enter Registered Mob Number<br>Support Support S |  |

As soon as Admin clicks Log in button, following screen appears:

| JJM -IoT<br>Jal Jeevan Mission<br>Real time data integr | ation                  |                        | Department of Drin | nking Water & Sanita<br>Ministry of Jal Shakti | (GOI)    |  |
|---------------------------------------------------------|------------------------|------------------------|--------------------|------------------------------------------------|----------|--|
| Welcome : Administrator                                 |                        |                        | Email :            | Mob :                                          | ) Logout |  |
| Agency Registration Appro-                              | oval Registered Agency | Site Setup Information |                    |                                                |          |  |
| Agency App<br>Choose Agency                             | Please choose Agency   | v                      |                    |                                                |          |  |

Now, Admin can approve Agency by choosing agency from **Choose Agency** drop-down menu, as shown in figure below:

| Agency Ap          | proval       |                       |                          |
|--------------------|--------------|-----------------------|--------------------------|
| Choose Agency      | New IoT Test | ~                     |                          |
| Agency Information | n            |                       |                          |
| Agency Name:-      | New IoT Test | Email Id:-            | newiottestuser@gmail.com |
| Registration No.:- | 10000        | Address:-             | Delhi                    |
| State:-            | Delhi        | District:-            | South West               |
| Pin Code:-         | 110004       | Contact Person Name:  | New IoT Test User        |
| Mobile No.:-       | 9012345678   | Phone No.:-           | 9012345678               |
|                    |              | Click here to Approve |                          |

5. Click **Click here to Approve** button available on screen to approve the Agency.

As soon as **Click here to Approve** button is clicked, following alert message appears, as shown in figure.

6. Click **OK** button to proceed further.

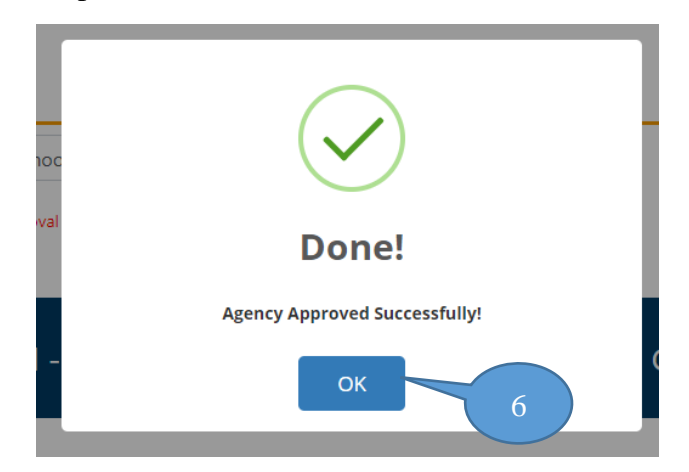

When Admin approves Agency, its information will be displayed under **Registered Agency** tab, as shown below:

| Agency Re | gistration Approval       | Registered   | Agency Site Setup Information |                        |            |                          |                  |  |  |
|-----------|---------------------------|--------------|-------------------------------|------------------------|------------|--------------------------|------------------|--|--|
| List      | List of Registered Agency |              |                               |                        |            |                          |                  |  |  |
| Sr No.    | Registration No.          | Agency Name  | Address                       | Contact Person<br>Name | MobileNo   | Email                    | More Information |  |  |
|           | 10000                     | New IoT Test | Delbi                         | New IoT Test Liser     | 9012345678 | newiottestuser@gmail.com | Show More        |  |  |

Once, Agency is approved by Admin, user can login using his/her credentials to login into IoT website.

# Login (By Approved User)

Steps to login into IoT website are illustrated as follows:

- 1. Click Login tab available on home screen to login into website.
- 2. Once, Login tab is clicked, login form appears on screen:

| Registration Login | Contact Us                                                                                                    |
|--------------------|----------------------------------------------------------------------------------------------------|
|                    | Log In<br>Enter Registered Email<br>Enter Registered Mob Number<br>ZffmXV ©<br>Enter above captcha tex<br>Log In<br>Register |

- 3. Enter registered **Email Id** and **Mobile number** to login.
- 4. Enter **Captcha** displayed on screen.
- 5. Click **Log in**, as shown in figure below:

| Registration Login                                                                                                    | Contact Us  |
|----------------------------------------------------------------------------------------------------|-------------|
| Log In<br>rewicttestuse<br>Comparison<br>Rewicttestuse<br>Rewicttestuse<br>R | r@gmail.com |

After successful login, user can enter details in the following order for:

| Site Setup Sensor Registration Gateway Mapping Web API<br>Registration |            |                     |                 |                         |
|------------------------------------------------------------------------|------------|---------------------|-----------------|-------------------------|
|                                                                        | Site Setup | Sensor Registration | Gateway Mapping | Web API<br>Registration |
|                                                                        |            |                     |                 |                         |
|                                                                        |            |                     |                 |                         |

# Site Setup

Steps to enter details for site related information are illustrated as follows:

1. After login, click **Site Setup** tab and following screen appears:

| Setup Sensor R        | egistration GateWay Mapping | W | eb API Registration |                  |   |
|-----------------------|-----------------------------|---|---------------------|------------------|---|
| Site Setup            |                             |   |                     |                  |   |
| State                 | Please State                | ~ | District            | Please District  | ~ |
| Block                 | Please Block                | ~ | Gram Panchayat      | Please Panchayat | * |
| Village               | Please Village              | ~ | Source              | Please Source    | ~ |
| Scheme                |                             |   | Sanction Year       |                  |   |
|                       |                             |   |                     |                  |   |
| Location(Landmark)    | Location                    |   |                     |                  |   |
| Village Population    | Village Population          |   |                     |                  |   |
| Village Habitation    | Village Habitation          |   |                     |                  |   |
| VWSC Chairman         | VWSC Chairman               |   |                     |                  |   |
| Treatment Type        | Treatment Type              |   |                     |                  |   |
| Year of Commissioning | Please Year                 | ~ |                     |                  |   |
| Latitude              | Latitude                    |   |                     |                  |   |
| Longitude             |                             |   |                     |                  |   |

Note: By default, Site Setup tab is displayed, after login.

- 2. Select State  $\rightarrow$  District  $\rightarrow$  Block  $\rightarrow$  Gram Panchayat  $\rightarrow$  Village
- 3. Select the **Source** from drop-down menu and, **Scheme** and **Sanction Year** appear automatically.
- 4. Enter Village Information details and click Submit button, as shown below:

| Site Setup                          |                                                      |   |                                                       |                                              |        |
|-------------------------------------|------------------------------------------------------|---|-------------------------------------------------------|----------------------------------------------|--------|
| State<br>Block<br>Village<br>Scheme | Uttar Pradesh<br>ACHHNERA<br>ABHAUDOPURA<br>agra pws | ~ | District<br>Gram Panchayat<br>Source<br>Sanction Year | Agra<br>ABHAUDOPURA<br>agra pws<br>2015-2016 | *<br>* |
| Village Information                 |                                                      |   |                                                       |                                              |        |
| Location(Landmark)                  | Near Shiv Temple                                     | G |                                                       |                                              |        |
| Village Population                  | 4415                                                 |   |                                                       |                                              |        |
| Village Habitation                  | 1                                                    |   |                                                       |                                              |        |
| VWSC Chairman                       | VWSC Chairman                                        |   |                                                       |                                              |        |
| Treatment Type                      | Phytorid Technology                                  |   |                                                       |                                              |        |
| Year of Commissioning               | 2020-2021                                            | ~ |                                                       |                                              |        |
|                                     |                                                      |   |                                                       |                                              |        |
| Latitude                            | 27.1667859                                           |   |                                                       |                                              |        |

5. As soon as **Submit** button is clicked, the following alert message appears on screen, as shown in following figure:

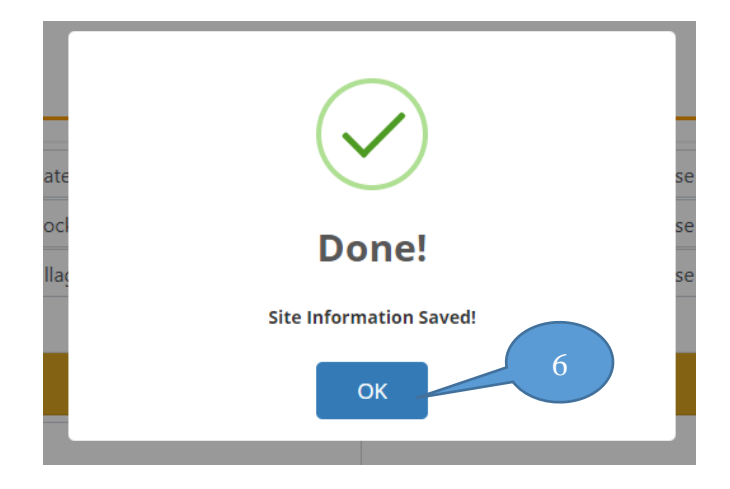

6. Click **OK** to proceed further.

Once, site setup information has been entered, user can perform the next step to enter sensor related information into the website.

Sensor Registration

Steps to enter details for sensor related information are illustrated as follows:

1. Click **Sensor Registration** tab and following screen appears:

| ite Setup Sensor F                 | Registration Gate    | Way Mapping | Web API Registration |                  |   |
|------------------------------------|----------------------|-------------|----------------------|------------------|---|
| Sensor Regis                       | stration             |             |                      |                  |   |
| State                              | Please State         |             | - District           | Please District  | ~ |
| Block                              | Please Block         |             | Gram Panchayat       | Please Panchayat | ~ |
| Village                            | Please Village       |             | •                    |                  |   |
| Sensor Information                 |                      |             |                      |                  |   |
| Device Name                        | Device Name          |             |                      |                  |   |
| Device Type                        | Please Device Type   |             | -                    |                  |   |
| Latitude                           | Latitude             |             |                      |                  |   |
| Longitude                          | Longitude            |             |                      |                  |   |
| Altitude                           | Altitude             |             |                      |                  |   |
| Model                              | Model                |             |                      |                  |   |
| Device Serial Number               | Device Serial Numbe  | r           |                      |                  |   |
| Power Mechanism                    | Power Mechanism      |             |                      |                  |   |
| Communication Module               | Communication Mod    | lule        |                      |                  |   |
| Date of Installation               | DD/MM/YYYY           | Ê           |                      |                  |   |
| Name of Installation<br>Technician | Name of Installation | Technician  |                      |                  |   |
|                                    |                      |             | Submit               |                  |   |

- 2. Select State  $\rightarrow$  District  $\rightarrow$  Block  $\rightarrow$  Gram Panchayat  $\rightarrow$  Village
- 3. Enter **Sensor Information** details and click **Submit** button, as shown below:

| e Setup Sensor Re                  | egistration GateWay Mapping | Web | API Registration |             |   |
|------------------------------------|-----------------------------|-----|------------------|-------------|---|
| Sensor Regist                      | tration                     |     |                  |             |   |
| State                              | Uttar Pradesh               | ~   | District         | Agra        | • |
| Block                              | ACHHNERA                    | ~   | Gram Panchayat   | ABHAUDOPURA | ~ |
| Village                            | ABHAUDOPURA                 | ~   |                  |             |   |
| Sensor Information                 |                             |     |                  |             |   |
| Device Name                        | FM12345                     |     |                  |             |   |
| Device Type                        | FlowMeter                   | ~   |                  |             |   |
| Latitude                           | 27.1667859                  |     |                  |             |   |
| Longitude                          | 78.042495                   |     |                  |             |   |
| Altitude                           | 170                         |     |                  |             |   |
| Model                              | MVC                         |     |                  |             |   |
| Device Serial Number               | MVC12345                    |     |                  |             |   |
| Power Mechanism                    | Electric                    |     |                  |             |   |
| Communication Module               | MODBUS RTU                  |     |                  |             |   |
| Date of Installation               | 06/09/2021                  |     |                  |             |   |
| Name of Installation<br>Technician | Test User                   |     | (                |             |   |

4. As soon as **Submit** button is clicked, the following alert message appears on screen, as shown in following figure:

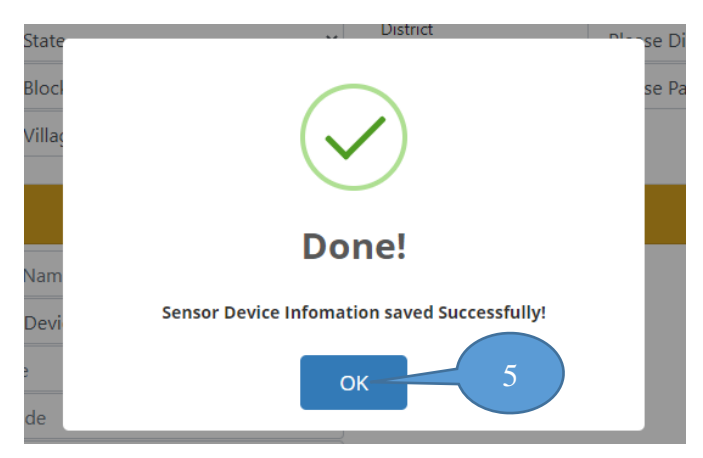

5. Click **OK** to proceed further.

Once, sensor information has been entered, user can perform the next step to enter gateway mapping information into the website.

Gateway Mapping

Steps to enter details for gateway mapping related information are illustrated as follows:

1. Click Gateway Mapping tab and following screen appears:

|            |                                         | apping Web API Registration |                  |   |
|------------|-----------------------------------------|-----------------------------|------------------|---|
| Gatewa     | y Mapping                               |                             |                  |   |
| State      | Please State                            | ✓ District                  | Please District  | ~ |
| Block      | Please Block                            | ✓ Gram Panchayat            | Please Panchayat | ~ |
| Village    | Please Village                          | ~                           |                  |   |
|            | sor Device Attach/Assoriated with Gatew | ay device                   |                  |   |
| Choose Sen |                                         |                             |                  |   |

- 2. Select State  $\rightarrow$  District  $\rightarrow$  Block  $\rightarrow$  Gram Panchayat  $\rightarrow$  Village
- 3. Enter Choose Sensor Device Attach/Associated with Gateway device details and click Submit button, as shown below:

| Gateway                          | Mapping                                                                        |                                                        |                                                           |             |   |
|----------------------------------|--------------------------------------------------------------------------------|--------------------------------------------------------|-----------------------------------------------------------|-------------|---|
| State                            | Uttar Pradesh                                                                  |                                                        | ✓ District                                                | Agra        | ~ |
| Block                            | ACHHNERA                                                                       |                                                        | Gram Panchayat                                            | ABHAUDOPURA | ~ |
| Village                          | ABHAUDOPURA                                                                    |                                                        | ~                                                         |             |   |
| Choose Sensor I                  |                                                                                |                                                        |                                                           |             |   |
| Gateway Device Id                | Device Attach/Associated with (<br>GD1000                                      | Gateway Device                                         | Location                                                  | Near Market |   |
| Gateway Device Id                | Device Attach/Associated with (<br>GD1000<br>Device Name                       | Gateway Device                                         | Location                                                  | Near Market |   |
| Gateway Device Id<br>Sr No.      | GD1000 GD1000 F100 F100 GD100                                                  | Gateway Device Device Chlorin                          | Location<br>Type<br>heLevel                               | Near Market |   |
| Gateway Device Id                | GD1000<br>GD1000<br>Device Name<br>FL100<br>FM12345<br>GL40                    | Gateway Device<br>Device<br>Chlorin<br>FlowM           | Location<br>Type<br>beLevel<br>eter                       | Near Market |   |
| Gateway Device Id Sr No. 1 2 3 4 | GD1000<br>GD1000<br>Device Name<br>FL100<br>FM12345<br>GL100<br>PL100<br>PL100 | Gateway Device<br>Device<br>Chiorin<br>FlowM<br>Ground | Location<br>Type<br>leLevel<br>eter<br>JWater<br>rel evel | Near Market |   |

4. As soon as **Submit** button is clicked, the following alert message appears on screen, as shown in following figure:

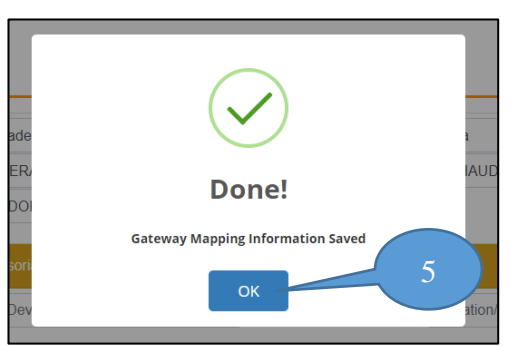

5. Click **OK** to proceed further.

Once, gateway mapping information has been entered, the mapped sensor device details appears on screen, as shown in figure below:

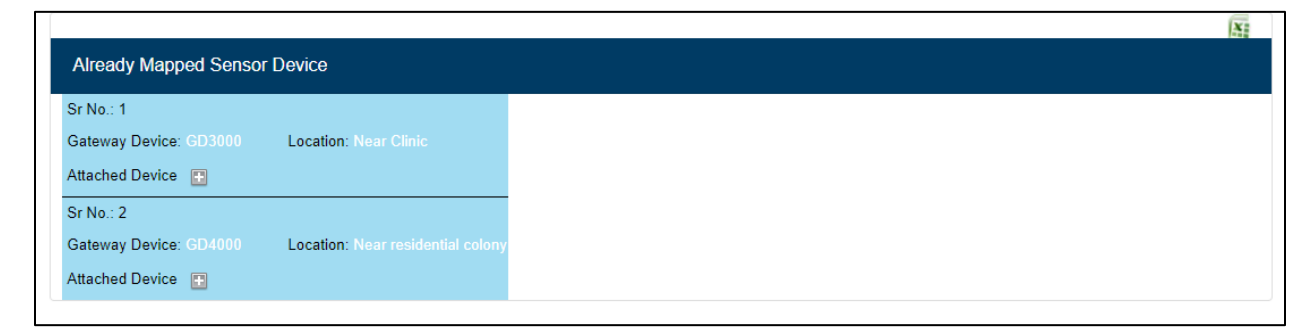

User can also click on Excel icon to download the details of already mapped devices.

Note: The excel sheet will be downloaded in **Downloads** folder of computer.

Now, user can perform the last step to enter Web API information into the website.

# Web API Registration

Steps for gateway mapping related information are illustrated as follows:

1. Click Web API Registration tab and following screen appears:

| Web API -Key Token Generation         Description:- Key Token used for Web API Header Authorization Key Value.         Click here to get more information about IoT- Web API Description.         Click here to download Villageld and Gateway id Master Data in Excel format:-         Sr No. Api Method         URL         Key Token                 |            |
|----------------------------------------------------------------------------------------------------|------------|
| Web API -Key Token Generation         Description:- Key Token used for Web API Header Authorization Key Value.         Click here to get more information about IoT- Web API Description.         Click here to download Villageld and Gateway id Master Data in Excel format:-         Key Token         Sr No. Api Method         URL       Key Token |            |
| Description:- Key Token used for Web API Header Authorization Key Value.<br>Click here to get more information about IoT- Web API Description.<br>Click here to download Villageld and Gateway id Master Data in Excel format:-                                                                                                    |            |
| Click here to get more information about IoT- Web API Header Authorization Key Value.<br>Click here to download Villageld and Gateway id Master Data in Excel format:-                                                                                                    |            |
| Click here to get more information about IoT- Web API Description. Click here to download Villageld and Gateway id Master Data in Excel format:- Str No. Api Method URL Action Key Token                                                                                                    |            |
| Click here to download Villageld and Gateway id Master Data in Excel format:- 🔀<br>Sr No. Api Method URL Action Key Token                                                                                                    |            |
| Sr No. Api Method URL Action Key Token                                                                                                    |            |
|                                                                                                    |            |
| 1 FlowMeter https://ejalshakti.gov.in/IoT_API/API/FlowMeter Already Key Generated acd2968aa67d16fc2daffe9f1212090a90a55c45cbb68973ec0e09d60e7                                                                                                    | Je704ae75a |
| 2 PressureLevel https://ejalshakti.gov.in/IoT_API/API/Pressure Already Key Generated acd2968aa67d16fc2daffe9f1212090a90a55c45cbb68973ec0e09d60e7                                                                                                    | Je704ae75a |
| 3 GroundWater https://ejalshakti.gov.in/loT_API/API/GroundWater Already Key Generated c611524a355c0832068555baf3070dca77b1f2ffdcef489e538f21b85255                                                                                                    | 25317d6c9  |
| 4 ChlorineLevel https://ejalshakti.gov.in/IoT_API/API/Chlorine Already Key Generated bda2b8a6855effb712aa8c42f409629ede041654ab3aa5a9c1800f70de8                                                                                                    | de8b210ba  |
| 5 pHLevel https://ejalshakti.gov.in/IoT_API/API/PhLevel Generate Key                                                                                                    |            |
| 6 TurbidityLevel https://eialshakti.dov.in/IoT API/API/TurbidityLevel Generate Key                                                                                                    |            |

By using Web API registration, user can:

• Generate Key for Web API header authorization, by clicking Generate Key button.

When Generate Key button is clicked, alert message appears as shown below:

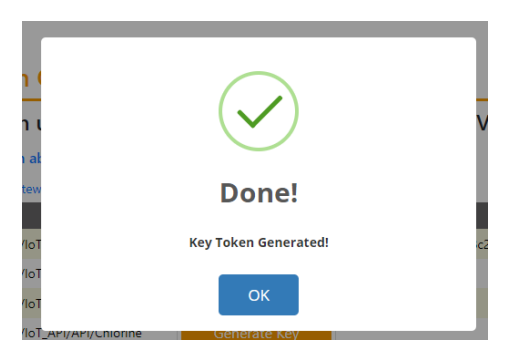

Click **OK** to proceed further.

• Download master of Village ID and Gateway ID, by clicking Excel icon from screen.

Sample Excel sheet has been displayed for reference, as shown below:

| Sr_No | StateName     | districtname | BlockName | PanchayatName | VillageName | Villageld  | GateWayld | AgencyName   |
|-------|---------------|--------------|-----------|---------------|-------------|------------|-----------|--------------|
| 1     | Uttar Pradesh | Agra         | ACHHNERA  | ABHAUDOPURA   | ABHAUDOPURA | 0000397110 | GD1000    | New IoT Test |
| 2     | Uttar Pradesh | Agra         | ACHHNERA  | ABHAUDOPURA   | ABHAUDOPURA | 0000397110 | GD2000    | New IoT Test |
| 3     | Uttar Pradesh | Agra         | AKOLA     | ABHAYPURA     | ABHAYPURA   | 0000396946 | GD3000    | New IoT Test |
| 4     | Uttar Pradesh | Agra         | AKOLA     | ABHAYPURA     | ABHAYPURA   | 0000396946 | GD4000    | New IoT Test |
|       |               |              |           |               |             |            |           |              |

Note: The excel sheet will be downloaded in **Downloads** folder of computer.

# IoT Web APIs Description

Note: You can view web API description from <u>https://ejalshakti.gov.in/IoT\_API/Help</u> and check functionality of Web APIs using **Postman** App.

- 1. FlowMeter API
- URL: <u>https://ejalshakti.gov.in/IoT\_API/API/FlowMeter</u>
- Service method: POST
- Input Parameters:

| Name        | Description                   | Туре           | Additional<br>information |
|-------------|-------------------------------|----------------|---------------------------|
| VillageId   | 10 digit Village ID           | string         | Required                  |
| Gatewayld   | Gateway ID                    | string         | Required                  |
| WaterSupply | Water supply                  | integer        | Required                  |
| LPCD        | Liter per capita per day      | decimal number | Required                  |
| Date        | Date in format YYYY-<br>MM-DD | date           | Required                  |

• Sample Input Format:

```
{
    "VillageId": "sample string 1",
    "GatewayId": "sample string 2",
    "WaterSupply": 3,
    "LPCD": 4.0,
    "Date": "2021-09-06"
```

}

Note: You can copy the Village ID and Gateway ID from Excel downloaded from **Web API** registration tab

Steps to check functionality of wen APIs using Postman App:

- 1. Open **Postman** app on your computer, select method as **POST** from drop-down menu.
- 2. Enter URL in the **URL** section and in **Header** tab of **Postman**, enter **Authorization Key** as shown in figure below:

| http          | https://ejalshakti.gov.in/loT_API/API/FlowMeter                                                                                                    |                                                    |             |               |           |  |  |  |
|---------------|----------------------------------------------------------------------------------------------------|----------------------------------------------------|-------------|---------------|-----------|--|--|--|
| POS           | POST ~ https://ejalshakti.gov.ip/ 2 .er Send ~                                                                                                    |                                                    |             |               |           |  |  |  |
| Paran<br>Head | 'arams • Authorization       Headers (9)       Body • Pre-request Script       Tests       Settings       Cookies         Headers       • 8 hidden |                                                    |             |               |           |  |  |  |
|               | KEY                                                                                                    | VALUE                                              | DESCRIPTION | ••• Bulk Edit | Presets ~ |  |  |  |
|               | Authorization                                                                                                    | f3d801c65299f24e46a98c29830c1ab857566ebfe0cbb6ff0a |             |               |           |  |  |  |
|               | Кеу                                                                                                    | Value                                              | Description |               |           |  |  |  |

Note: You can copy the **Authorization** key from **Web API Registration** tab of <u>https://ejalshakti.gov.in/IoT\_Web</u>

- 3. Now, click **Body** tab and select radio-button option as **raw** and **JSON** from drop-down menu, as shown in figure.
- 4. Enter input parameters and click **Send**, as shown below:

| https://ejalshakti.gov.in/loT_API/API/FlowMeter                            | 🖺 Save 🗸 🧷 |
|----------------------------------------------------------------------------|------------|
| POST v https://ejalshakti.gov.in/IoT_API/API/FlowMan 3                     | Send ~     |
| Params  Authorization Headers (9) Body Pre-request Script Tests Settings   | Cookies    |
| ● none ● form-data ● x-www-form-urlencoded ● raw ● binary ● GraphQL JSON ∨ | Beautify   |
| 1 8                                                                        |            |
| 2 "VillageId": "0000397110",                                               |            |
| 3 ··· "GatewayId": · "GD1000",                                             |            |
| 4 ·· "WaterSupply": 3,                                                     |            |
| 5 ···LPCD": 4.0,                                                           |            |
| 6 · "Date": "2021-09-07"                                                   |            |
| 7                                                                          |            |
| 8                                                                          |            |
|                                                                            |            |
|                                                                            |            |
|                                                                            |            |

• Output:

As soon as **Send** is clicked, the output appears on screen as shown in figure below:

| Body Cool            | kies Headers (11)                       | Test Results |        |             |  |
|----------------------|-----------------------------------------|--------------|--------|-------------|--|
| Pretty               | Raw Preview                             | Visualize    | JSON 🗸 | <del></del> |  |
| 1 5<br>2<br>3<br>4 3 | "Status": <b>true</b><br>"Message": "su | ,<br>cess"   |        |             |  |

In case, you enter incorrect **Authorization** key, (for instance replaced first letter 'f' with 'c'), as shown in figure below:

| http          | https://ejalshakti.gov.in/IoT_API/API/FlowMeter                                                                                                    |  |                   |             |     |           |           |  |
|---------------|----------------------------------------------------------------------------------------------------|--|-------------------|-------------|-----|-----------|-----------|--|
| POS           | POST ~ https://ejalshakti.gov.in/IoT_API/API/FlowMeter                                                                                             |  |                   |             |     |           |           |  |
| Paran<br>Head | Params     Authorization     Headers (9)     Body     Pre-request Script     Tests     Settings       Headers <ul> <li>8 hidden</li> </ul> Cookies |  |                   |             |     |           |           |  |
|               | KEY                                                                                                    |  | VALUE             | DESCRIPTION | 000 | Bulk Edit | Presets ~ |  |
|               | Authorization         c3d801c65299f24e46a98c29830c1ab857566ebfe0cbb6ff0a                                                                           |  |                   |             |     |           |           |  |
|               | Кеу                                                                                                    |  | Value Description |             |     |           |           |  |
|               |                                                                                                    |  |                   |             |     |           |           |  |

Now, when **Send** button is clicked, following output appears on screen:

| Body Cool         | kies Headers            | (11) Test                | Results   |        |              |
|-------------------|-------------------------|--------------------------|-----------|--------|--------------|
| Pretty            | Raw Pre                 | eview V                  | /isualize | JSON 🗸 | <del>-</del> |
| 1 4<br>2<br>3 4 4 | "Status":<br>"Message"; | <b>true,</b><br>"KeyToke | n not Mat | ched"  |              |

Similarly, output for other Web APIs can be checked using **Postman** app.

### 2. <u>GroundWater API</u>

- URL: <u>https://ejalshakti.gov.in/IoT\_API/API/GroundWater</u>
- Service method: POST
- Input Parameters:

| Name      | Description               | Туре    | Additional<br>information |
|-----------|---------------------------|---------|---------------------------|
| VillageId | 10 digit Village ID       | string  | Required                  |
| Gatewayld | Gateway ID                | string  | Required                  |
| Depth     | Depth of Ground Water     | integer | Required                  |
| Date      | Date in format YYYY-MM-DD | date    | Required                  |

• Sample Input Format:

```
{
    "VillageId": "sample string 1",
    "GatewayId": "sample string 2",
    "Depth": 3,
    "Date": "2021-09-06"
}
```

Input entered are displayed in figure:

| https://ejalshaktl.gov.in/loT_API/API/GroundWater                                                                                             | 🖺 Save 🗸 🖉 |
|----------------------------------------------------------------------------------------------------|------------|
| POST ~ https://ejalshakti.gov.in/loT_API/API/GroundWater                                                                                      | Send v     |
| Params Authorization Headers (9) Body Pre-request Script Tests Settings                                                                       | Cookies    |
| none                                                                                                    | Beautify   |
| 1<br>2 · "VillageId":-"00000397110",<br>3 · "GatewayId":-"Go1000",<br>4 · "Depth":-3,<br>5 · "Date":-"2021-09-09717:05:38.4072290+05:30"<br>6 | 1          |

• Output:

| Body |                  | Cool      | kies He        | aders (11) 1              | fest Results |      |   |   |
|------|------------------|-----------|----------------|---------------------------|--------------|------|---|---|
| Pr   | retty            | r         | Raw            | Preview                   | Visualize    | JSON | × | ⇒ |
|      | 1<br>2<br>3<br>4 | 2400 2400 | "Stat<br>"Mess | us": true,<br>age": "suce | ss"          |      |   |   |

### 3. <u>Chlorine API</u>

- URL: https://ejalshakti.gov.in/IoT\_API/API/Chlorine
- Service method: POST
- Input Parameters:

| Name         | Description                                               | Туре                           | Additional information |
|--------------|-----------------------------------------------------------|--------------------------------|------------------------|
| VillageId    | 10 digit Village ID                                       | string                         | Required               |
| Gatewayld    | Gateway ID                                                | string                         | Required               |
| ChlorineData | Comprises set of date-time and<br>Residual chlorine level | Collection<br>of Chlorine Data | Required               |

### • Sample Input Parameters:

```
{
    "VillageId": "sample string 1",
    "GatewayId": "sample string 2",
    "ChlorineData": [
    {
        "TimeStamp": "2021-09-06T14:30:55.4239715+05:30",
        "ResidualCL": 2.0
    },
    {
        "TimeStamp": "2021-09-06T14:30:55.4239715+05:30",
        "ResidualCL": 2.0
    }
}
```

] }

# Input entered are displayed in figure:

| POST http                                                                     | ps://ejalshakti 😐                                                                                                    | + 000                                                                                                    | No Environment |  |
|-------------------------------------------------------------------------------|----------------------------------------------------------------------------------------------------|----------------------------------------------------------------------------------------------------|----------------|--|
| https:/                                                                       | https://ejalshakti.gov.in/loT_API/API/Chlorine                                                                                                    |                                                                                                    |                |  |
| POST                                                                          | POST ~ https://ejalshakti.gov.in/IoT_API/API/Chlorine                                                                                                    |                                                                                                    |                |  |
| Params                                                                        | Authorization                                                                                                    | Headers (9) Body  Pre-request Script Tests Settings                                                                                                    | Cooki          |  |
| none                                                                          | e 🌒 form-data                                                                                                    | 🕽 x-www-form-urlencoded 💿 raw 🌑 binary 🌑 GraphQL JSON 🗸                                                                                                | Beautif        |  |
| 1<br>2<br>3<br>4<br>5<br>6<br>7<br>8<br>9<br>10<br>11<br>12<br>13<br>14<br>15 | <pre>{     'VillageId":-     'GatewayId":     'GatewayId":     ''TimeSta     ''TimeSta     ''Residua     ''Residua     ''Residua     ''Residua     '''Residua     '''IimeSta     '''' } }</pre> | '0000397110',<br>"GD1000",<br>":-[<br>mp":-"2021-09-07T14:30:55.4239715+05:30",<br>LCL":-2.0<br>mp":-"2021-09-07T14:20:55.4239715+05:30",<br>LCL":-2.0 |                |  |

• Output:

| Body Cool            | kies Headers (11) 1                 | fest Results |         |   |
|----------------------|-------------------------------------|--------------|---------|---|
| Pretty               | Raw Preview                         | Visualize    | JSON $$ | ⇒ |
| 1 4<br>2<br>3<br>4 4 | "Status": true,<br>"Message": "suce | ss"          |         |   |

4. Pressure API

- URL: <u>https://ejalshakti.gov.in/IoT\_API/API/Pressure</u>
- Service method: POST
- Input Parameters:

| Name               | Description                                   | Туре                                  | Additional information |
|--------------------|-----------------------------------------------|---------------------------------------|------------------------|
| VillageId          | 10 digit Village ID                           | string                                | Required               |
| Gatewayld          | Gateway ID                                    | string                                | Required               |
| PressureSensorData | Comprises set of date-time and pressure level | Collection of Pressure Sensor<br>Data | Required               |

### • Sample Input Parameters:

```
{
    "VillageId": "sample string 1",
    "GatewayId": "sample string 2",
    "PressureSensorData": [
    {
        "TimeStamp": "2021-09-06T14:39:21.2903622+05:30",
        "Pressure": 2.0
    },
    {
        "TimeStamp": "2021-09-06T14:39:21.2903622+05:30",
        "Pressure": 2.0
    }
]
```

Input entered are displayed in figure:

| POST http                                                               | s://ejalshakti • + ····                                                                                    | No Environment | ~        |  |
|-------------------------------------------------------------------------|----------------------------------------------------------------------------------------------------|----------------|----------|--|
| https://ejalshakti.gov.in/loT_API/API/Pressure                          |                                                                                                    |                |          |  |
| POST                                                                    | https://ejalshakti.gov.in/IoT_API/API/Pressure                                                             |                | Send ~   |  |
| Params                                                                  | Authorization Headers (9) Body • Pre-request Script Tests Settings                                         |                | Cookies  |  |
| none                                                                    | ● form-data ● x-www-form-urlencoded ● raw ● binary ● GraphQL JSON ∨                                        |                | Beautify |  |
| 1<br>2<br>3<br>4<br>5<br>6<br>7<br>8<br>9<br>10<br>11<br>12<br>13<br>14 | <pre>{     "VillageId": "0000307110",     "GatewayId": "GD2000",     "PressureSensorData"::[     " {</pre> |                |          |  |

• Output:

| ody Cookies Headers (11) Test Resu                       |
|----------------------------------------------------------|
| Pretty Raw Preview Visual                                |
| 1 5<br>2 "Status": true,<br>3 "Message": "sucess"<br>4 2 |

### 5. <u>PHLevel API</u>

- URL: <u>https://ejalshakti.gov.in/IoT\_API/API/PHLevel</u>
- Service method: POST
- Input Parameters:

| Name        | Description                                 | Туре                                 | Additional information |
|-------------|---------------------------------------------|--------------------------------------|------------------------|
| VillageId   | 10 digit Village ID                         | string                               | Required               |
| Gatewayld   | Gateway ID                                  | string                               | Required               |
| PhLevelData | Comprises set of date-<br>time and PH level | Collection of Ph Level input<br>Data | Required               |

```
• Sample Input Parameters:
```

```
{
    "VillageId": "sample string 1",
    "GatewayId": "sample string 2",
    "PhLevelData": [
    {
        "TimeStamp": "2021-09-06T14:43:58.8067943+05:30",
        "PH_Level": 2.0
    },
    {
        "TimeStamp": "2021-09-06T14:43:58.8067943+05:30",
        "PH_Level": 2.0
    }
]
```

### Input entered are displayed in figure:

| https://ejalshakti.gov.in/IoT_API/API/PHLevel                                         | 🖺 Save 🗸 🖉 🗉 |
|---------------------------------------------------------------------------------------|--------------|
| POST ~ https://ejalshakti.gov.in/IoT_API/API/PHLevel                                  | Send ~       |
| Params Authorization Headers (9) Body Pre-request Script Tests Settings               | Cookies      |
| ● none ● form-data ● x-www-form-urlencoded ● raw ● binary ● GraphQL JSON ∨            | Beautify     |
| <pre>1 { 2VillageId": "0000396946", 3GatewayId": "604000", 4PhLeveData": [ 5{ 6</pre> | 1            |

• Output:

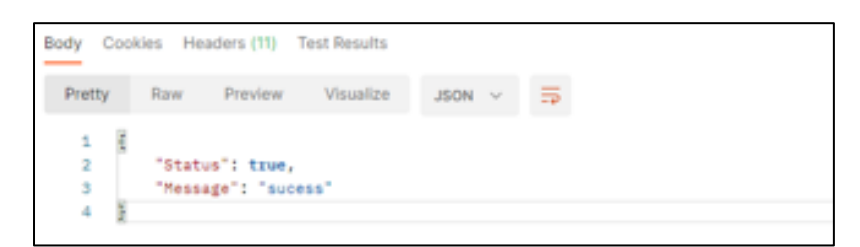

### 6. <u>TurbidityLevel API</u>

- URL: <u>https://ejalshakti.gov.in/IoT\_API/API/TurbidityLevel</u>
- Service method: POST
- Input Parameters:

| Name               | Description                                    | Туре                                  | Additional information |
|--------------------|------------------------------------------------|---------------------------------------|------------------------|
| Villageld          | 10 digit Village ID                            | string                                | Required               |
| Gatewayld          | Gateway ID                                     | string                                | Required               |
| TurbidityLevelData | Comprises set of date-time and turbidity level | Collection of Turbidity<br>Level Data | Required               |

#### • Sample Input Parameters:

```
{
    "VillageId": "sample string 1",
    "GatewayId": "sample string 2",
    "TurbidityLeveIData": [
    {
        "TimeStamp": "2021-09-06T14:48:56.1470563+05:30",
        "Turbidity": 2.0
    },
    {
        "TimeStamp": "2021-09-06T14:48:56.1470563+05:30",
        "TimeStamp": "2021-09-06T14:48:56.1470563+05:30",
        "TimeStamp": "2021-09-06T14:48:56.1470563+05:30",
        "Turbidity": 2.0
```

Input entered are displayed in figure:

| POST http                                                               | 5://ejalshakti • + •••                                                                                                    | No Environment V |  |  |
|-------------------------------------------------------------------------|----------------------------------------------------------------------------------------------------|------------------|--|--|
| https://ejalshakti.gov.in/loT_API/API/TurbidityLevel                    |                                                                                                    |                  |  |  |
| POST                                                                    | https://ejalshakti.gov.in/IoT_API/API/TurbidityLevel                                                                                                    | Send ~           |  |  |
| Params                                                                  | Authorization Headers (9) Body  Pre-request Script Tests Settings                                                                                                    | Cookies          |  |  |
| none                                                                    | ● form-data ● x-www-form-urlencoded ● raw ● binary ● GraphQL JSON ∨                                                                                                    | Beautify         |  |  |
| 1<br>2<br>3<br>4<br>5<br>6<br>7<br>8<br>9<br>10<br>11<br>12<br>13<br>14 | <pre>{     "VillageId": "0000396946",     ""GatewayId": "GD4000",     ""TurbidityLevelData": [     """     ""TimeStamp": "2021-09-09T17:25:07.2445018+05:30",     """     ""     "Turbidity": 2.0     ""     ""     Turbidity": 2.0     ""     ""     Turbidity": 2.0     ""     ""     ""     ""     ""     ""     ""     ""     ""     ""     ""     ""     ""     ""     ""     ""     ""     ""     ""     ""     ""     ""     ""     ""     ""     ""     ""     ""     ""     ""     ""     ""     ""     ""     ""     ""     ""     ""     ""     ""     ""     ""     ""     ""     ""     ""     ""     ""     ""     ""     ""     ""     ""     ""     ""     ""     ""     ""     ""     ""     ""     ""     ""     ""     ""     ""     ""     ""     ""     ""     ""     ""     ""     ""     ""     ""     ""     ""     ""     ""     ""     ""     ""     ""     ""     ""     ""     ""     ""     ""     ""     ""     ""     ""     ""     ""     ""     ""     ""     ""     ""     ""     ""     ""     ""     ""     ""     ""     ""     ""     ""     ""     ""     ""     ""     ""     ""     ""     ""     ""     ""     ""     ""     ""     ""     ""     ""     ""     ""     ""     ""     ""     ""     ""     ""     ""     ""     ""     ""     ""     ""     ""     ""     ""     ""     ""     ""     ""     ""     ""     ""     ""     ""     ""     ""     ""     ""     ""     ""     ""     ""     ""     ""     ""     ""     ""     ""     ""     ""     ""     ""     ""     ""     ""     ""     ""     ""     ""     ""     ""     ""     ""     ""     ""     ""     ""     ""     ""     ""     ""     ""     ""     ""     ""     ""     ""     ""     ""     ""     ""     ""     ""     ""     ""     ""     ""     ""     ""     ""     ""     ""     ""     ""     ""     ""     ""     ""     ""     ""     ""     ""     ""     ""     ""     ""     ""     ""     ""     ""     ""     ""     ""     ""     ""     ""     ""     ""     ""     ""     ""     ""     ""     ""     ""     ""     ""     ""     ""     ""     ""     ""     ""     ""     ""     ""</pre> | I                |  |  |

• Output Parameters:

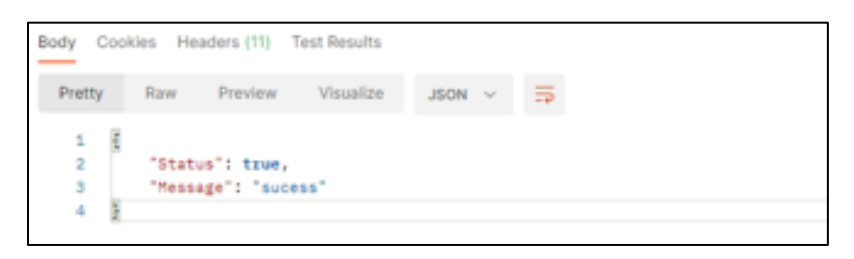

}

# IoT Reports Viewed by Admin

Reports that can be viewed by Admin after login using his/her credentials are:

- Registered Agency
- Site Setup Information

#### **Registered Agency:**

Steps to view **Registered Agency** report by Admin:

- 1. Login using credentials.
- 2. After successful login, select **Registered Agency** tab available on screen.
- 3. Click **Show More** option, as shown in figure below:

|                           |                     |              | 2        |                        |            |                          |                 |        |
|---------------------------|---------------------|--------------|----------|------------------------|------------|--------------------------|-----------------|--------|
| Agency Re                 | gistration Approval | Registered   | Agency S | Site Setup Informatior |            |                          |                 |        |
| List of Registered Agency |                     |              |          |                        |            |                          |                 | 3      |
| Sr No.                    | Registration No.    | Agency Name  | Address  | Contact Person<br>Name | MobileNo   |                          | More Informatio | $\sim$ |
| 1                         | 10000               | New IoT Test | Delhi    | New IoT Test User      | 9012345678 | newiottestuser@gmail.com | Show More       |        |

As soon as **Show More** is clicked, alert message box appears as displayed on screen:

| Registered Ag                                                           | ency information                                                                     |
|-------------------------------------------------------------------------|--------------------------------------------------------------------------------------|
| Registration No.:-                                                      | 10000                                                                                |
| Agency Name:-                                                           | New IoT Test                                                                         |
| Email:-<br>MobileNo:-<br>PhoneNo:-<br>Contact Person Name:<br>Address:- | newiottestuser@gmail.com<br>9012345678<br>9012345678<br>- New IoT Test User<br>Delhi |
| State:-<br>District:-<br>Pin Code:-                                     | Delhi<br>South West<br>110004                                                        |

4. Click **Close** to close alert message box.

Site Setup Information:

Steps to view Site Setup Information report by Admin:

- 1. Login using credentials.
- 2. After successful login, select Site Setup Information tab available on screen.
- 3. Click **Show More** option, as shown in figure below:

|             |                   |                   |                | 2              |             |                       |   |
|-------------|-------------------|-------------------|----------------|----------------|-------------|-----------------------|---|
| Agency Regi | stration Approval | Registered Agency | Site Setup Inf | ormation       |             |                       |   |
| List        | of Site Setup     | -Village leve     | I              |                |             | X                     | 3 |
| Sr No.      | State             | District          | Block          | Gram Panchayat | Village     | More Information      |   |
| 1           | Uttar Pradesh     | Agra              | AKOLA          | ABHAYPURA      | ABHAYPURA   | Show More Information |   |
| 2           | Uttar Pradesh     | Agra              | ACHHNERA       | ABHAUDOPURA    | ABHAUDOPURA | Show More Information |   |

As soon as **Show More** is clicked, alert message box appears as displayed on screen:

| gency Name:-<br>istrict:- | New loT Test<br>Agra | :        | State:-<br>Block:- | Uttar Pradesh<br>AKOLA |
|---------------------------|----------------------|----------|--------------------|------------------------|
| anchayat:-                | ABHAYPURA            |          | Village:-          | ABHAYPURA              |
| ource:-                   |                      | Caupal   | Par                |                        |
| cheme:-                   |                      | Caupal   | Par                |                        |
| anction Year:-            |                      | 2015-20  | 016                |                        |
| ocation(Landm             | ark):-               | Nera M   | arket              |                        |
| 'illage Populati          | on:-                 | 3611     |                    |                        |
| 'illage Habitati          | on:-                 | 2        |                    |                        |
| WSC Chairmar              | 10-                  | VWSC (   | Chairman           |                        |
| reatment Type             | -                    | Phytoric | d Technolo         | ogy                    |
| ear of Commis             | sioning:-            | 2019-20  | 020                |                        |
| atitude:-                 |                      | 11.6233  | 77                 |                        |
| onaitude:-                |                      | 92.7264  | 86                 |                        |

4. Click **Close** to close alert message box.